🗅 ARISTON 🔇 Chaffoteaux Elco

genuine original accessories

## 3318628

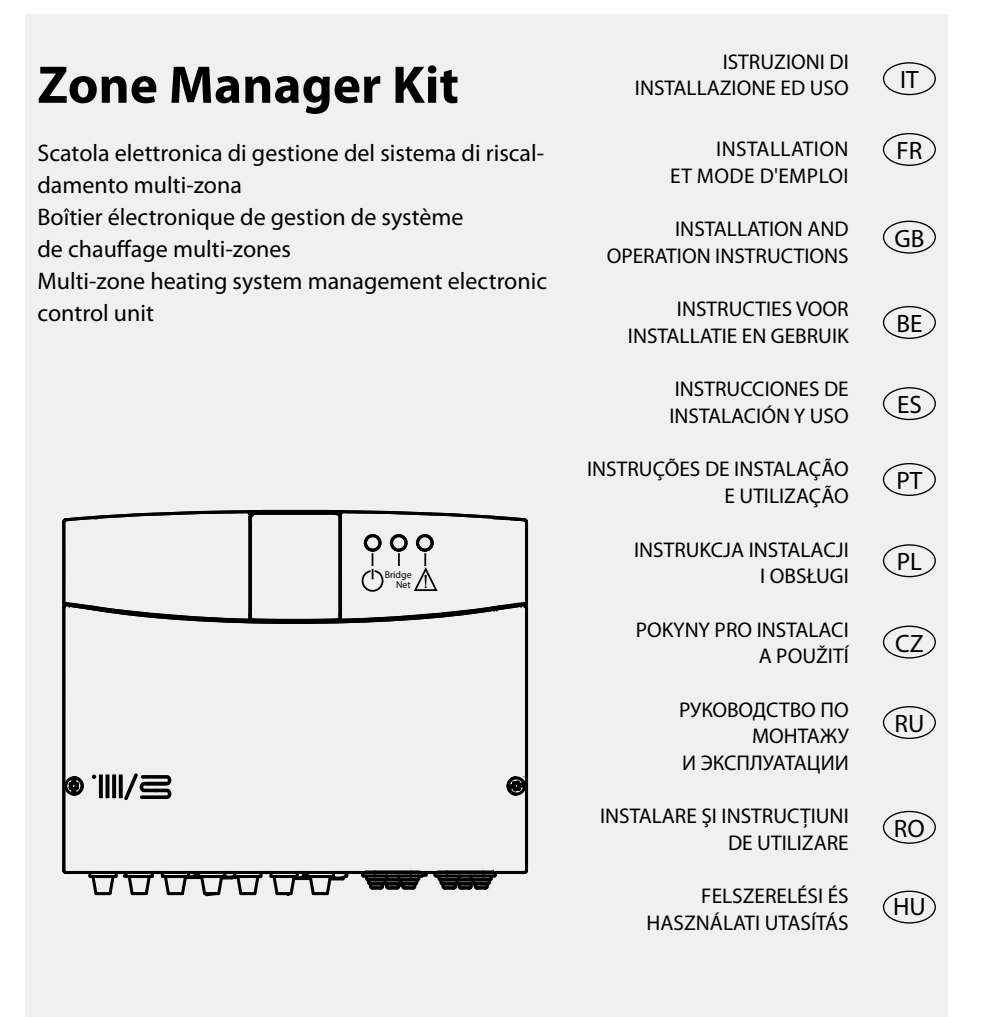

## Általános információk

#### Tartalomjegyzék

#### Általános információk

| CE megielölés        |  |
|----------------------|--|
| Biztonsági előírások |  |

#### A termék leírása

| A készülékről  | 184 |
|----------------|-----|
| Műszaki adatok | 184 |
| Méretek        | 185 |

#### Beszerelés

| Beszerelés előtti figyelmeztetések | 186 |
|------------------------------------|-----|
| Falra szerelés                     |     |
| Hidraulikarendszer vázlata         | 187 |
| Elektromos kapcsolási              | 189 |
| A Zone Manager Kit elektromos      |     |
| csatlakoztatása                    | 191 |

### Üzembe helyezés

| A vezérlőegység beprogramozása          | 192       |
|-----------------------------------------|-----------|
| Inicializálás                           | 192       |
| Boîtier konfigurációja                  | 192       |
| Légtelenítés                            | 192       |
| Fagyvédelmi funkció                     | 192       |
| Blokkolódás gátló funkció               | 192       |
| A távirányító címzése                   | 193       |
| Zónák szerinti hőmérséklet-felügyelet k | onfigurá- |
| ciója                                   |           |
| A LED-ek jelentése                      | 193       |
| Hibakeresési útmutató                   | 194       |
|                                         |           |

#### Hőszabályozás

| Hőszabályozás19 | 95 |
|-----------------|----|
|-----------------|----|

### Beállítások

## Általános információk

Ez a fontos információkat tartalmazó kézikönyv a készülék részét képezi. Olvassa el figyelmesen a benne található utasításokat és tanácsokat, mivel ezek segítségével biztosítható a készülék biztonságos üzembe helyezése, használata és karbantartása.

A dokumentumban szereplő utasítások és műszaki előírások a telepítést végző szakembereknek szólnak, lehetővé téve számukra a telepítés szakmai előírásoknak megfelelő elvégzését.

A vezérlőegység többzónás/többhőmérsékletű fűtési rendszerek kezelésére szolgál. Tilos minden egyéb, a rendeltetéstől eltérő célra használni. A gyártó semmi esetre sem tehető felelőssé a nem megfelelő, helytelen, ésszerűtlen használatból vagy a jelen útmutatóban szereplő utasítások be nem tartásából származó károkért. A telepítést fűtőberendezésekkel foglalkozó szakembernek kell elvégeznie az 1990. március 5-i 46. számú francia törvénynek megfelelően, és a munka elvégzését követően megfelelőségi nyilatkozatot kell átadnia az ügyfélnek.

A tervezést, telepítést, karbantartást és minden egyéb beavatkozást az adott terület vonatkozó előírásainak és a gyártó utasításainak megfelelően kell elvégezni.

A gyártó elhárít minden felelősséget a berendezés nem megfelelő telepítése miatt bekövetkező személyek, állatok által elszenvedett sérülések vagy anyagi károk esetén.

A többzónás fűtési rendszer irányítására szolgáló elektronikus vezérlőegységet kartoncsomagolásban szállítjuk, és minden alkatrész megtalálható-e a csomagban. Ha nem így van, a hibát jelezze a szállítónak. A csomagolás elemei (kapcsok, műanyag zsákok, expandált polisztirol stb.) veszélyt jelentenek a gyermekekre. Ezért azokat ne hagyja gyermekek által elérhető helyen. A vezérlőegységen végzett beavatkozások előtt szakítsa meg az elektromos táplálást a kazán külső megszakítójának "OFF" helyzetbe állításával. Minden javításhoz kérje szakember segítségét, akinek kizárólag eredeti cserealkatrészeket szabad használnia. Az előzőek be nem tartása veszélyeztetheti a berendezés biztonságát és kizária a gyártó teljes felelősségét. A külső részek tisztításakor kapcsolia ki a vezérlőegységet, és állítsa a külső megszakítót "OFF" helyzetbe. A tisztításhoz használion szappanos vízbe mártott ruhát. Ne használion maró hatású tisztítószereket, rovarirtót vagy mérgező anyagokat.

## CE megjelölés

A készüléken elhelyezett CE-jelölés tanúsítja, hogy a készülék megfelel a következő irányelvek előírásainak:

- 2004/108/EK
- (elektromágneses összeférhetőség)
- 2006/95/EK (elektromos berendezések biztonsága)

## Általános információk

Biztonsági előírások

Jelek magyarázata:

- A figyelmeztetés figyelmen kívül hagyása személyi sérüléssel járhat, meghatározott esetekben akár halállal.
- A figyelmeztetés figyelmen kívül hagyása károsodással, meghatározott esetekben súlyos károsodással járhat a tárgyakra, növényekre, állatokra nézve.

## A készüléket szilárd falra szerelje fel, ahol az nincs kitéve rezgésnek.

Zajos működés.

A felszereléshez szükséges falfúrás alkalmával ügyeljen az elektromos vezetékekre és a már meglévő csövekre.

▲ △ Áramütés feszültség alatt lévő, szigetelés nélküli huzallal való érintkezés következtében. Robbanás, tűz, mérgezés a sérült csövekből történő gázszivárgás miatt. A már létező beszereléseket károsítja.

Elárasztás a szétesett csővezetékekből kifolyt víz következtében. Az elektromos csatlakozásokat megfelelő keresztmetszetű kábelekkel alakítsa ki.

Tüzeset túlmelegedés következtében, túl szűk keresztmetszetű kábelben folyó áram következtében.

Védje a csatlakozó csöveket és kábeleket a károsodástól.

A Áramütés feszültség alatt lévő, szigetelés nélküli huzal miatt. Robbanás, tűz, mérgezés a sérült csövekből történő gázszivárgás miatt. Elárasztás a szétesett csövezetékekből kifolyt víz köverkeztében.

Bizonyosodjon meg róla, hogy a beüzemelési terület és a készülékhez kapcsolandó rendszerek az érvényben lévő ide vonatkozó szabványoknak megfelelnek.

Aramütés feszültség alatt lévő, szigetelés nélküli, helytelenül bekötött huzal miatt. Készüléksérülés helytelen működési feltételek miatt.

Használjon megfelelő kéziszerszámokat és berendezést (különösen arra ügyeljen, hogy a szerszám ne legyen kopott, és a fogantyúja megfelelően rögzített legyen); használja őket megfelelően, és ügyeljen, hogy ne essenek le a magasból. Használat után helyezze őket a helyükre vissza.

▲ △ Személyi sérülés szilánk vagy törött rész leesése, szennyező anyag belélegzése, rázkódás, vágás, szúrás, dörzsölés miatt. Készüléksérülés, illetve a közelben lévő tárgyak sérülése a leeső szilánkok, ütődés, vagy bemetszés/vágás miatt.

Használjon megfelelő elektromos berendezéseket (különösen ügyeljen arra, hogy az elektromos vezeték és a csatlakozó dugó sértetlen legyen, valamint a forgó vagy váltakozó mozgásszerepű részek megfelelően rögzítettek legyenek); a berendezést használja megfelelően; ne akadályozza a közlekedést az elektromos kábellel, győződjön meg arról, hogy berendezés ne eshessen le a magasból. Használat után kapcsolja szét és helyezze biztonságosan a helyére.

▲ △ Személyi sérülés szilánk vagy törött rész leesése, szennyeződés belélegzése, rázkódás, vágás, szúrási sérülés, dörzsölés, zaj, vibrálás miatt. Készüléksérülés, illetve a közelben lévő tárgyak sérülése a leeső szilánkok, ütődés, vagy bemetszés/vágás következtében.

Bizonyosodjon meg a hordozható létrák biztonságos elhelyezéséről, hogy megfelelően erősek, a lépcsőik sértetlenek és nem csúszósak, valamint nem inognak, ha valaki felmászik rájuk. Mindig legyen valaki, aki felügyeletet biztosít.

Személyi sérülés magasból történő leesés miatt (a kétágú létra véletlenül összecsukódik).

Bizonyosodjon meg a gurulós létrák biztonságos elhelyezéséről, hogy megfelelően erősek, a lépcsőik sértetlenek és nem csúszósak, valamint minden oldalon korláttal, illetve mellvéddel ellátottak.

Személyi sérülés magasból történő leesés miatt.

Minden, egy bizonyos magasságban véghezvitt munka alatt (általában több, mint két méteres magasságban) gondoskodjon róla, hogy mellvéd vegye körül a munkaterületet, vagy használjon egyéni védőfelszerelést a leesés megelőzésére. Az a terület, ahol a leesés veszélye fennáll, veszélyes akadályoktól mentes legyen, és az ütközési hely félmerev, vagy torzítható felülettel legyen beborítva.

Személyi sérülés magasból történő leesés miatt.

Bizonyosodjon meg a munkaterület megfelelő higiéniai, egészségügyi feltételeiről a szerkezetek megvilágítása, szellőzése és megbízhatósága szempontjából.

- Személyi sérülés ütközés, megbotlás, stb. következtében. Megfelelő anyaggal védje a készüléket és a munkaterület szomszédos területeit.
- Készüléksérülés a leeső szilánkok, ütődés, vagy vágás következtében.

A készüléket megfelelő védelemmel és gondossággal kezelje.

Készüléksérülés, illetve a közelben lévő tárgyak sérülése lökés/ rázkódás, ütődés, bemetszés/vágás vagy összenyomás/préselés következtében.

Viseljen védőruhát és védőfelszerelést minden munkafolyamat alatt.

Személyi sérülés áramütés, szilánk vagy törött rész leesése, szennyeződés belélegzése, rázkódás, vágás, szúrási sérülés, dörzsölés, zaj, vibrálás miatt.

Helyezzen minden törmeléket, felszerelést úgy, hogy a közlekedés könnyű és biztonságos maradjon; kerülve a felhalmozódást, ami tornyosulhat, és el is dőlhet.

Készüléksérülés, illetve a közelben lévő tárgyak sérülése rázkódás, ütődés, vágás vagy összenyomás következtében.

A készüléken belüli összes műveletet a szükséges óvatossággal kell végezni, az éles részek hirtelen érintésének elkerülése érdekében.

Személyi sérülés, vágás, szúrási sérülés, vagy dörzsölés következtében.

Állítsa be újra a készüléken végrehajtott bármilyen munka által érintett biztonsági és ellenőrzési funkciókat, és a készülék újraindítása előtt győződjön meg helyes működésükről.

A Robbanás, tűz, vagy mérgezés a gázszivárgás, illetve a helytelen égéstermék-kivezetés következében. Készüléksérülés vagy zárolás az ellenőrzés nélküli működés következtében.

Kezelés előtt ürítse ki az összes alkotóelemet, amely meleg vizet tartalmazhat, ha szükséges, leeresztéssel.

🖄 Égési sérülések.

A felhasznált termék biztonsági adatlapjának megfelelően vízkőtelenítse az alkotóelemeket, a helyiség szellőztetésével, védőruha használatával, különböző termékek együttes használatát elkerülve; lássa el védelemmel a készüléket és a környező tárgyakat.

▲ △ Személyi sérülés savas anyag bőrrel vagy szemmel való kapcsolatba kerülésekor; ártalmas vegyi összetevők belélegzése, lenyelése következtében. Készüléksérülés vagy a környező tárgyak sérülése savas anyagok okozta korrózió következtében.

Égett szag, vagy füst észlelése esetén kerülje el a készüléket, szüntesse meg a készülék áramellátását, nyissa ki az ablakokat, és értesítse a szervizelő szakembert.

L Égési sérülések, füst belélegzése, mérgezés.

## A termék leírása

## A készülékről

A többzónás fűtési rendszer irányítására szolgáló elektronikus vezérlőegységgel akár három fűtési zóna irányítható, legyenek azok egy hőmérsékletűek (közvetlen zóna keverőszelep nélkül) vagy több hőmérsékletűek (kevert zóna keverőszeleppel):

| Egy hőmérséklet  | Több hőmérséklet                 |
|------------------|----------------------------------|
| 1 közvetlen zóna | 1 közvetlen zóna + 1 kevert zóna |
| 2 közvetlen zóna | 1 közvetlen zóna + 2 kevert zóna |
| 3 közvetlen zóna | 2 közvetlen zóna + 1 kevert zóna |

A többzónás fűtési rendszer irányítására szolgáló elektronikus vezérlőegység a csatlakoztatott kazán típusától függően két szabályozási mód szerint működhet:

1. eset: A kazán BUS BridgeNet<sup>®</sup> kapcsolattal rendelkezik. Az optimális működést a kazán és a vezérlőegység kommunikációja biztosítja. A vezérlőegység és a fűtés paraméterezése közvetlenül a kazán vezérlőpaneljéről történik. A paraméterezés elvégezhető egy Expert Control (opcionális) távirányítóval is, amely a BUS BridgeNet<sup>®</sup> rendszerre csatlakozik.

2. eset: A kazán nem rendelkezik **BUS** BridgeNet<sup>®</sup> kapcsolat kialakítási lehetőséggel. A vezérlőegység által leadott fűtés kérés esetén az információ egy potenciálmentes érintkezőn keresztül jut el a kazánhoz. A vezérlőegység és a fűtés paraméterezéséhez nélkülözhetetlen az Expert Control (opcionális) távirányító használata.

| Modell neve                                                              |                       | Zone Manager Kit                         |
|--------------------------------------------------------------------------|-----------------------|------------------------------------------|
| Megfelelőség                                                             |                       | CE                                       |
|                                                                          | Márka                 | Honeywell                                |
|                                                                          | Modell                | VC6982-11                                |
| 3 utas termosztatikus keveröszelep<br>Ajánlott modell/<br>főbb jellemzők | Elektromos táplálás   | 230VAC 50/60 Hz                          |
|                                                                          | Nyitási/zárási idő    | 120 mp                                   |
|                                                                          | Csatlakozó            | Molex                                    |
| Keringtető szivattyú                                                     | Típus                 | Állandó fordulatszámú<br>légkondicionáló |
|                                                                          | Tápfeszültség         | 230VAC 50 Hz                             |
|                                                                          | Maximális áramerősség | 0,5 A                                    |
| Tápfeszültség/frekvencia                                                 |                       | 230VAC 50 Hz                             |
| A vezérlőegység méretei (H x MA x MÉ)                                    | mm                    | 230 x173 x 54                            |

## Műszaki adatok

## A termék leírása

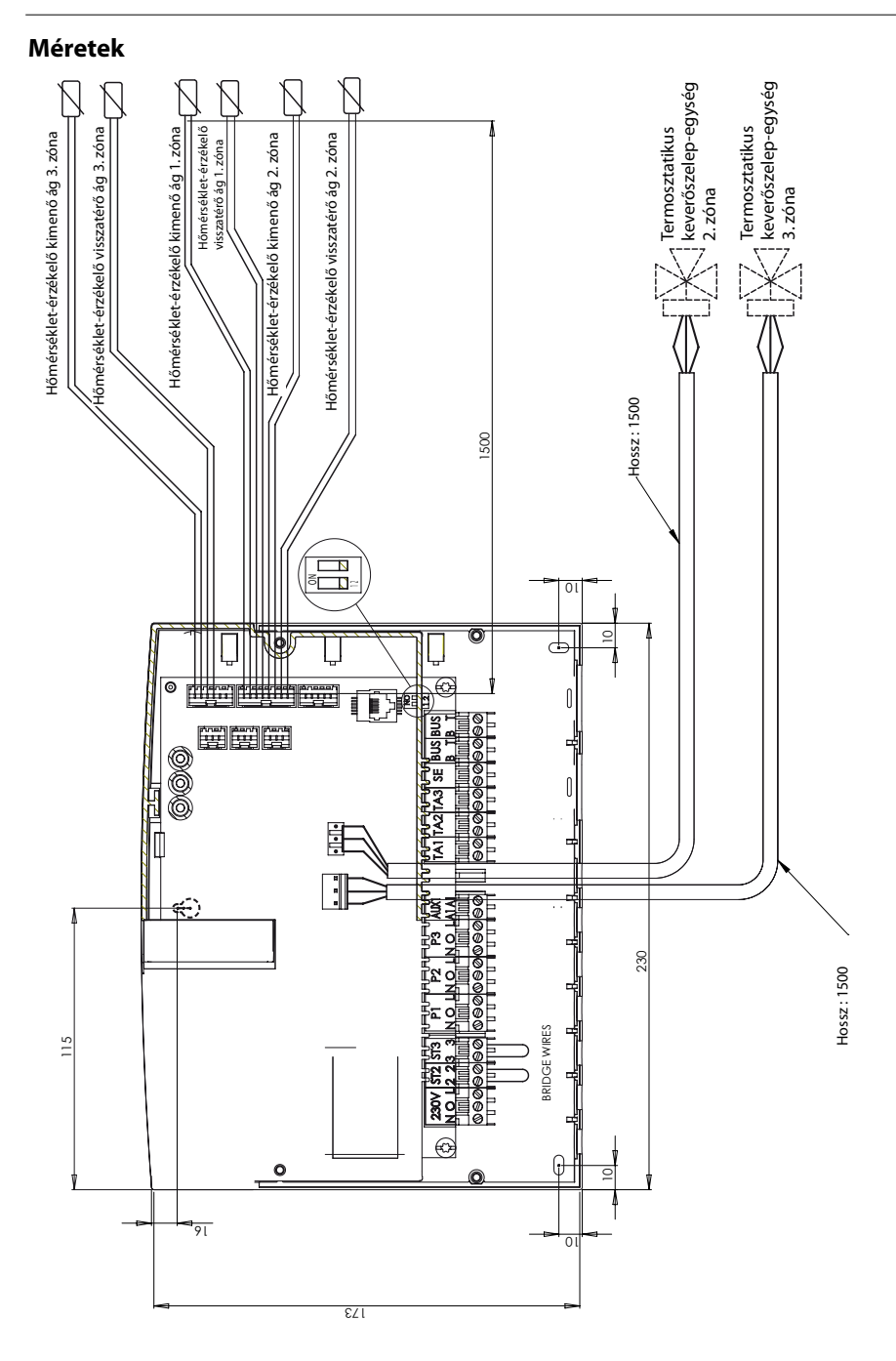

## Beszerelés előtti figyelmeztetések

## 

Ügyeljen, hogy a fal fúrásakor ne károsítsa a már meglévő vezetékeket, csöveket.

### Falra szerelés

A modul falra helyezéséhez használjon szintezőt. A falra rögzítésekor kövesse a következő utasításokat:

Szerelje be az első csavart a vezérlőegység hátuljának felső részén található, kulcslyuk alakú nyílásba (1. ábra).

Helyezze el a vezérlőegységet egy szintező segítségével (2. ábra).

Egy csavarhúzó segítségével szerelje ki a két csavart, és vegye le a vezérlőegység fedelét (3. ábra).

Egy ceruzával jelölje meg a két rögzítési pontot a vezérlőegység bal és jobb alsó sarkánál (4. ábra).

Ezután vegye le a vezérlőegységet, fúrja ki a falat, és helyezze be a falnak megfelelő típusú tipliket (5. ábra).

Illessze a helyére a vezérlőegységet, majd szerelje be a csavarokat.

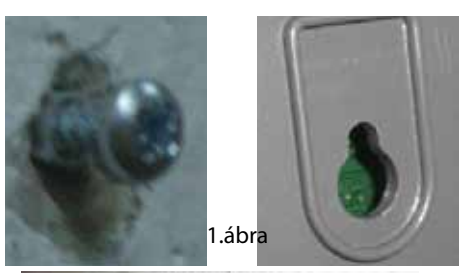

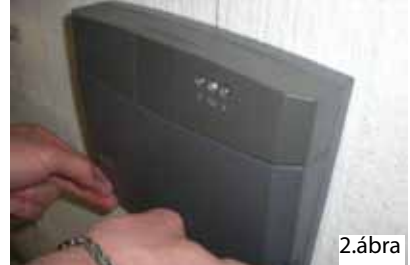

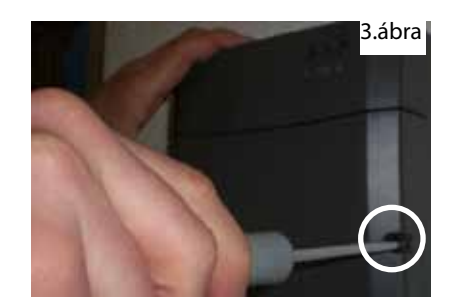

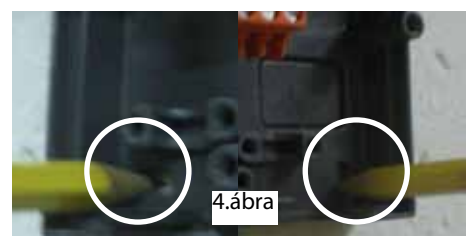

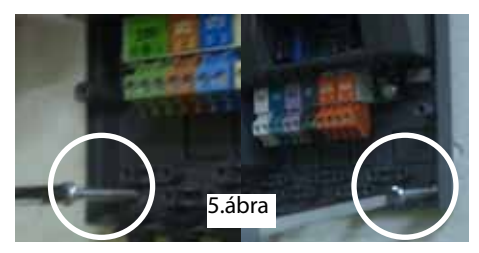

## Hidraulikarendszer vázlata

## Egy hőmérséklet 1 zóna

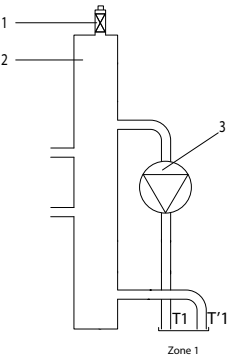

#### Egy hőmérséklet 2 zónas

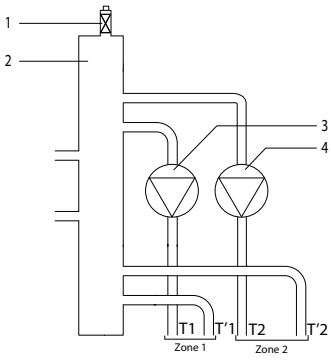

### Egy hőmérséklet 3 zónas

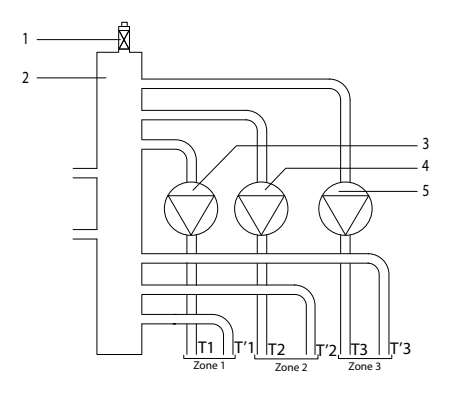

#### Jelmagyarázat

- 1. Automata légtelenítő
- 2. Hidraulikus leválasztó tartály
- 3. Keringtető szivattyú 1. zóna
- T1. Hőmérséklet-érzékelő kimenő ág 1. zóna
- T'1. Hőmérséklet-érzékelő visszatérő ág 1. zóna

#### Jelmagyarázat

- 1. Automata légtelenítő
- 2. Hidraulikus leválasztó tartály
- 3. Keringtető szivattyú 1. zóna
- 4. Keringtető szivattyú 2. zóna
- T1. Hőmérséklet-érzékelő kimenő ág 1. zóna
- T'1. Hőmérséklet-érzékelő visszatérő ág 1. zóna
- T2. Hőmérséklet-érzékelő kimenő ág 2. zóna
- T'2. Hőmérséklet-érzékelő visszatérő ág 2. zóna

#### Jelmagyarázat

- 1. Automata légtelenítő
- 2. Hidraulikus leválasztó tartály
- 3. Keringtető szivattyú 1. zóna
- 4. Keringtető szivattyú 2. zóna
- 5. Keringtető szivattyú 3. zóna
- T1. Hőmérséklet-érzékelő kimenő ág 1. zóna
- T'1. Hőmérséklet-érzékelő visszatérő ág 1. zóna
- T2. Hőmérséklet-érzékelő kimenő ág 2. zóna
- T'2. Hőmérséklet-érzékelő visszatérő ág 2. zóna
- T3. Hőmérséklet-érzékelő kimenő ág 3. zóna
- T'3. Hőmérséklet-érzékelő visszatérő ág 3. zóna

## Hidraulikarendszer vázlata Több hőmérséklet 2 zónasTöbb

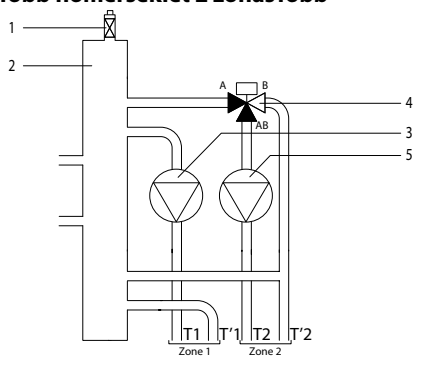

#### Több hőmérséklet 3 zónas

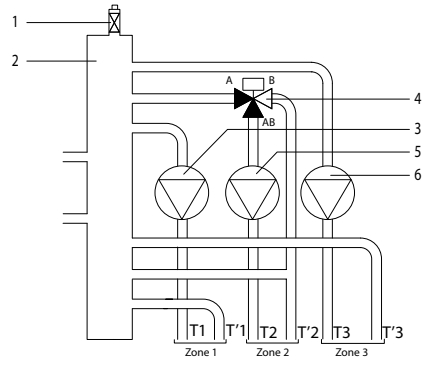

#### Több hőmérséklet 3 zónas

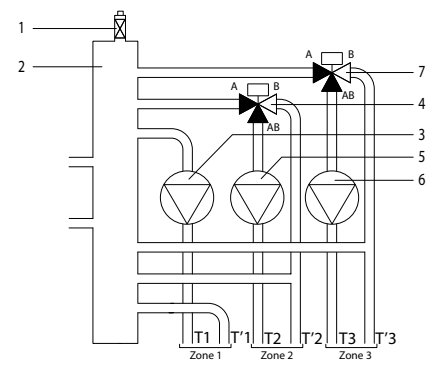

#### Jelmagyarázat

- 1. Automata légtelenítő
- 2. Hidraulikus leválasztó tartály
- 3. Keringtető szivattyú 1. zóna
- 4. Termosztatikus keverőszelep-egység 2. zóna
- 5. Keringtető szivattyú 2. zóna
- T1. Hőmérséklet-érzékelő kimenő ág 1. zóna
- T'1. Hőmérséklet-érzékelő visszatérő ág 1. zóna
- T2. Hőmérséklet-érzékelő kimenő ág 2. zóna
- T'2. Hőmérséklet-érzékelő visszatérő ág 2. zóna

#### Jelmagyarázat

- 1. Automata légtelenítő
- 2. Hidraulikus leválasztó tartály
- 3. Keringtető szivattyú 1. zóna
- 4. Termosztatikus keverőszelep-egység 2. zóna
- 5. Keringtető szivattyú 2. zóna
- 6. Keringtető szivattyú 3. zóna
- T1. Hőmérséklet-érzékelő kimenő ág 1. zóna
- T'1. Hőmérséklet-érzékelő visszatérő ág 1. zóna
- T2. Hőmérséklet-érzékelő kimenő ág 2. zóna
- T'2. Hőmérséklet-érzékelő visszatérő ág 2. zóna
- T3. Hőmérséklet-érzékelő kimenő ág 3. zóna
- T'3. Hőmérséklet-érzékelő visszatérő ág 3. zóna

#### Jelmagyarázat

- 1. Automata légtelenítő
- 2. Hidraulikus leválasztó tartály
- 3. Keringtető szivattyú 1. zóna
- 4. Termosztatikus keverőszelep-egység 2. zóna
- 5. Keringtető szivattyú 2. zóna
- 6. Keringtető szivattyú 3. zóna
- 7. Termosztatikus keverőszelep-egység 2. zóna
- T1. Hőmérséklet-érzékelő kimenő ág 1. zóna
- T'1. Hőmérséklet-érzékelő visszatérő ág 1. zóna
- T2. Hőmérséklet-érzékelő kimenő ág 2. zóna
- T'2. Hőmérséklet-érzékelő visszatérő ág 2. zóna
- T3. Hőmérséklet-érzékelő kimenő ág 3. zóna
- T'3. Hőmérséklet-érzékelő visszatérő ág 3. zóna

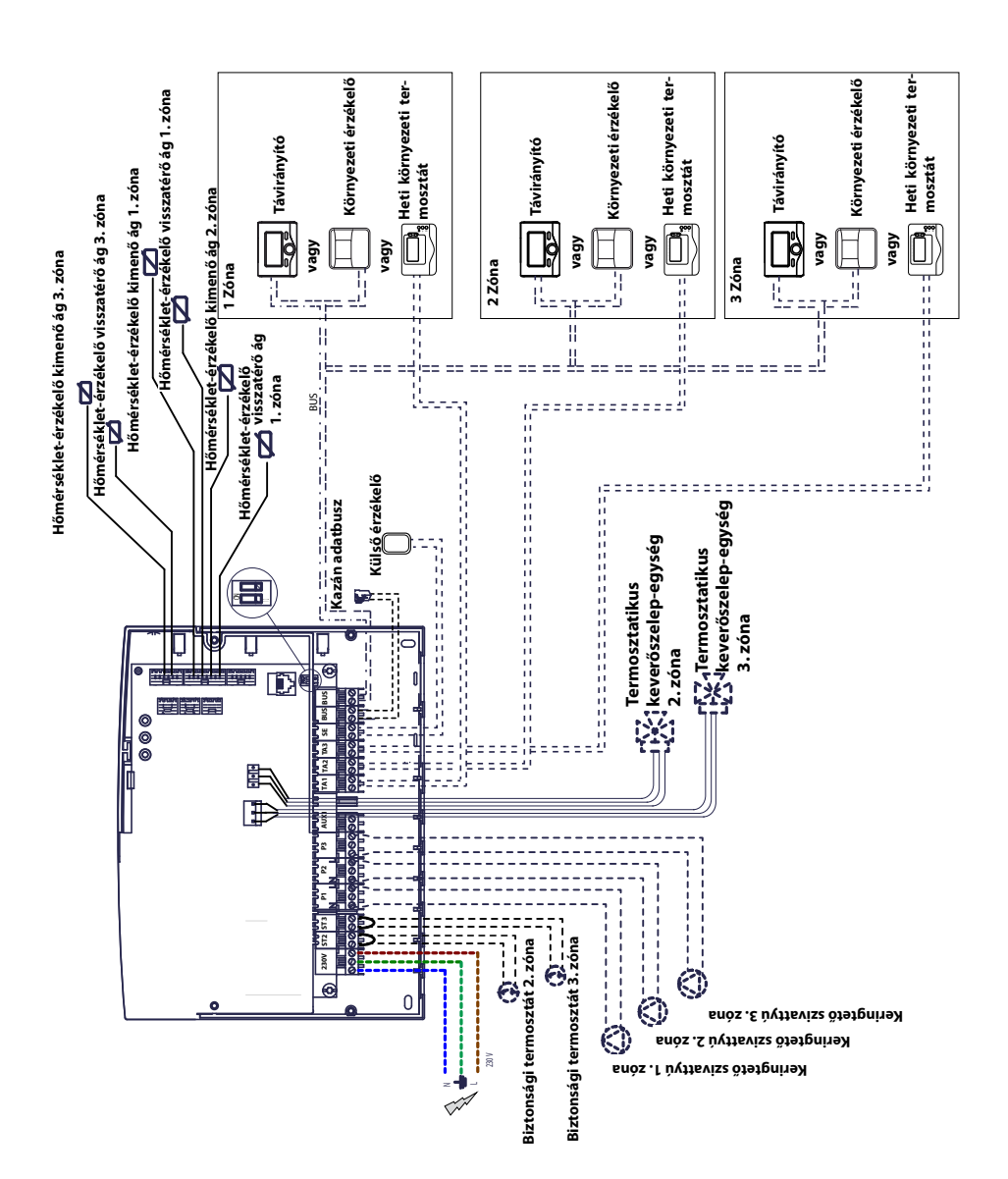

# <u>1. elektromos kapcsolási vázlat</u>: csatlakoztatás BUS *BridgeNet®*kapcsolattal rendelkező kazánra. A vezérlőegység paraméterezése a kazánról vagy a távirányítóról történik.

# 2. elektromos kapcsolási vázlat: csatlakoztatás minden kazántípusra.

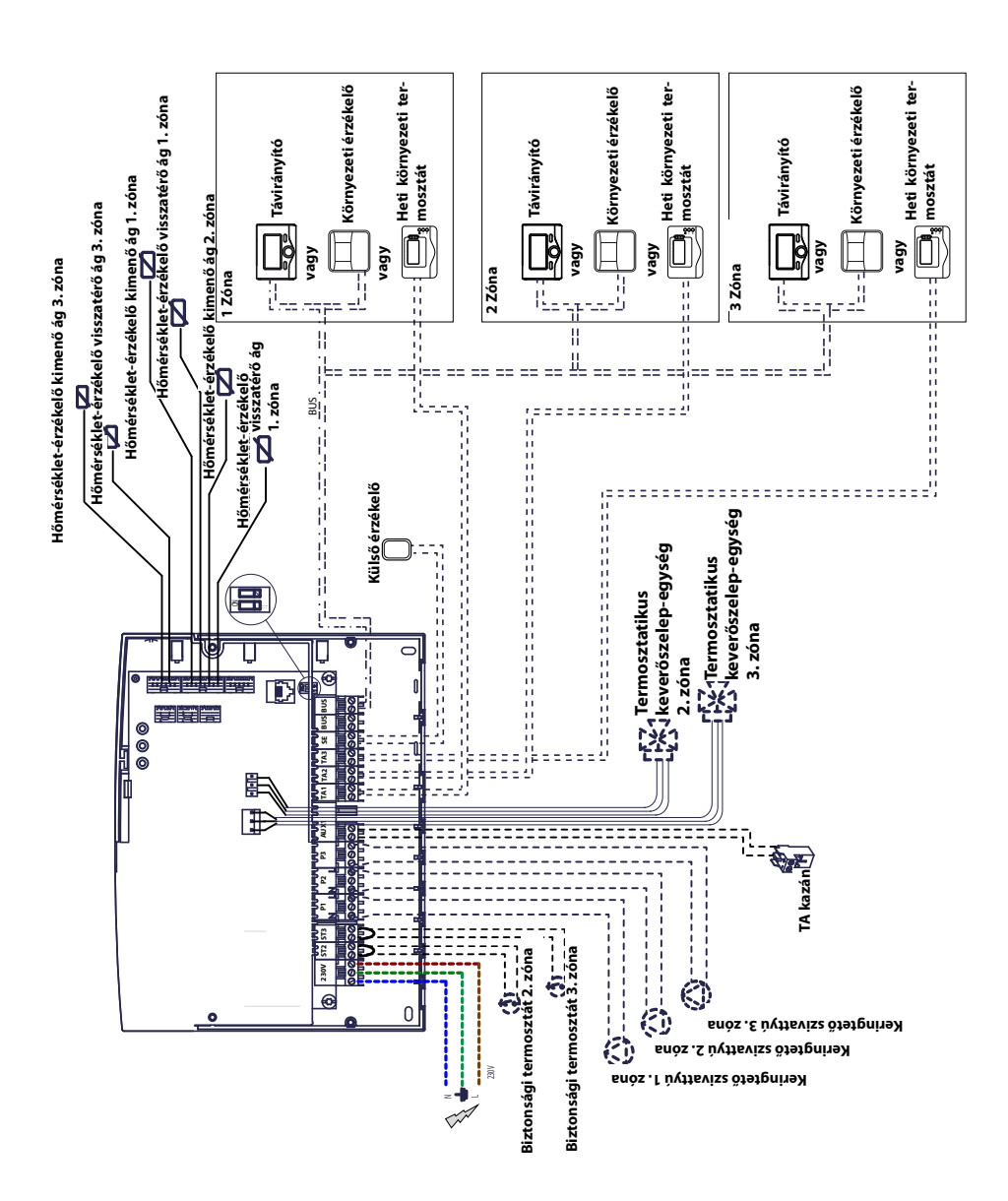

#### A Zone Manager Kit elektromos csatlakoztatása

#### A FIGYELEM

Minden beavatkozás előtt szakítsa meg az elektromos táplálást a külső kétpólusú megszakítóval.

#### 1. eset:

A kazán **BUS** *BridgeNet*<sup>®</sup> kapcsolattal rendelkezik.

 A kazán perifériáinak csatlakoztatására szolgáló sorkapocs eléréséhez a következők szerint járjon el:
 - szerelje le a kazán burkoló paneljét,

- billentse előre az elektromos egységet,

- nyomja meg a két rögzítőkapcsot (a), hogy hozzáférjen a perifériák csatlakozásaihoz.

2) A vezérlőegység perifériáinak csatlakoztatására szolgáló sorkapocshoz történő hozzáféréshez:
- csavarja ki a két csavart (b), és vegye le a vezérlőegység fedelét,

3) Hozza létre az elektromos csatlakozást a kazán
 "BUS" sorkapcsa (B és T) és a vezérlőegység két
 "BUS" sorkapcsának egyike (B és T) között.

#### 2. eset:

A kazán nem rendelkezik **BUS** BridgeNet <sup>®</sup> kapcsolat kialakítási lehetőséggel.

 A vezérlőegység perifériáinak csatlakoztatására szolgáló sorkapocshoz történő hozzáféréshez:
 - csavarja ki a két csavart (b), és vegye le a vezérlőegység fedelét,

2) Hozza létre az elektromos csatlakozást a kazán "TA" (Környezeti termosztát) sorkapcsa és a vezérlőegység "AUX1" sorkapcsa között.

3) Hozza létre az elektromos csatlakozást a vezérlőegység két "BUS" sorkapcsának egyike és a távirányító "B" és "T" érintkezője között.

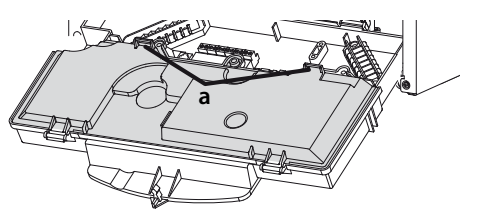

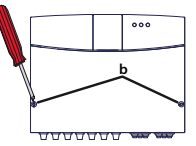

A kazán Bus sorkapcsa

A vezérlőegység BUS sorkapcsa

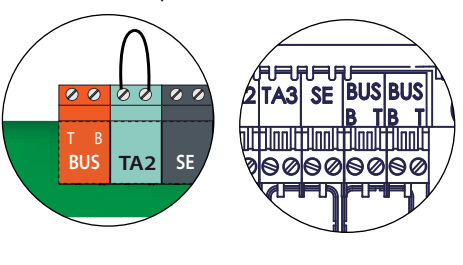

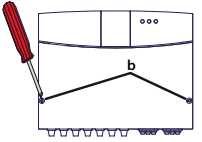

A vezérlőegység AUX1 sorkapcsa

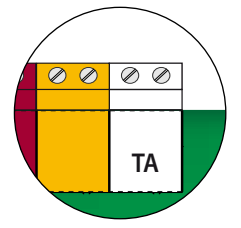

A kazán TA sorkapcsa

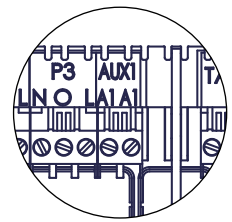

A vezérlőegység BUS sorkapcsa

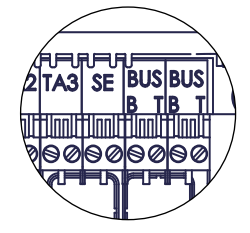

A távirányító sorkapcsa

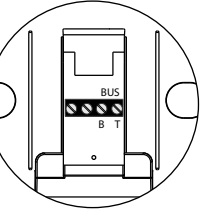

## Üzembe helyezés

### A vezérlőegység beprogramozása

Figyelem: A vezérlőegység feszültség alá helyezése előtt zárja vissza az egységet az elülső csavarokkal.

Két lehetőség van:

 eset: a kazán rendelkezik BUS BridgeNet\* kapcsolattal, a paraméterezés a kazánról vagy a távirányítóról (opcionális) történik.

**2. eset**: a vezérlőegység független, a zónák paraméterezése az opcionálisan rendelkezésre álló távirányítóról történik.

#### Inicializálás

Az eljárás elindítása előtt ellenőrizze, hogy minden kör fel van-e töltve vízzel, és a légtelenítés megfelelően lett-e végrehajtva.

Az összes berendezés csatlakoztatását követően, a rendszer elvégzi a berendezések felismerését és végrehajtja az automatikus inicializálást.

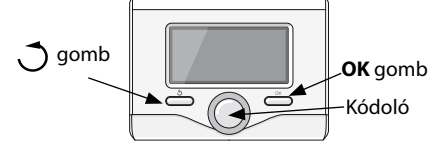

#### Vezérlőegység konfigurációja távirányítóval

1) Kapcsolja be a kijelzőt az **OK** gombbal. A képernyő kigyullad.

2) Nyomja meg egyszerre és tartsa lenyomva 5

másodpercig a távirányítón lévő 💍 és **OK** gombot.

3) A "kódoló" gomb segítségével válassza ki a **234**es kódot, majd érvényesítse az **OK** gombbal.

4) Forgassa a gombot jobbra a **MENU** (MENÜ) kijelzéséig, majd érvényesítse az **OK** gombbal.

5) Keresse meg a **7** "Többzónás modul" menüt a "kódoló" gomb segítségével, majd érvényesítse az **OK** gombbal. Válassza ki a **72** "Több zóna" almenüt, majd érvényesítse az **OK** gombbal. Válassza ki a **720** paramétert, majd érvényesítse az **OK** gombbal és válassza ki a hidraulikus beállításnak megfelelő paramétert a lenti táblázat segítségével, majd nyomja meg az **OK** gombot.

#### Vezérlőegység konfigurációja a kazánon

1) Nyomja meg a **menu/ok** (Menü/OK) gombot. A CODE kijelzés megjelenése után nyomja meg a **OK** (Menü/OK) gombot. Megjelenik a **222**-es kód.

 Forgassa el a "kódoló" gombot jobbra, majd jelenítse meg a 234 kódot és érvényesítse a OK gombbal.

3) A MENU kijelzés megjelenésekor érvényesítse azt, majd válassza a **7**-es menüt, és érvényesítse azt **OK** (Menü/OK) gombbal.

4) Válassza ki a **72** almenüt és érvényesítse a **OK** gombbal.

5) Válassza ki a **720** almenüt és érvényesítse a **me OK** gombbal.

6) Válassza ki a hidraulikus beállításnak megfelelő paramétert a lenti táblázat segítségével, majd nyomja meg az **OK** gombot.

7) Nyomja meg többször egymás után az **esc/** 

gombot, a kazán kijelzésre való visszatéréshez.

#### Légtelenítés

A modul automatikus légtelenítésének funkciója kizárólag a kazánról aktív, **BUS** kapcsolat esetén (n° 1 eset).

A légtelenítés funkció elvégzése a kazán **esc** gombjának 5 másodpercen keresztül történő nyomva tartásával vagy a **7 0 1** paraméter aktiválásával történik.

A légtelenítés funkció aktiválása esetén a modul elvégez egy BE / Kl ciklust a keringtető szivattyúkon. Ez a rendszerben jelen lévő levegő keringtetésére szolgál. Szükség esetén egy új ciklust is elindíthat.

#### Fagyvédelmi funkció

Ha a kimenő ág érzékelője 5 °C alatti hőmérsékletet érzékel, a fagyvédelmi funkció bekapcsol. Ha a fagyvédelmi funkció aktív, a modul elindítja a keringtető szivattyúkat.

#### Blokkolódás gátló funkció

Minden működés nélkül eltelt 24 órát követően el lesz végezve a keringtető szivattyúk blokkolódás gátló ciklusa.

| Egy hőmérséklet       |              | Több hőmérséklet                 |              |
|-----------------------|--------------|----------------------------------|--------------|
| Hidraulikus beállítás | 720-as para- | Hidraulikus beállítás            | 720-as para- |
|                       | méter        |                                  | méter        |
| 1 közvetlen zóna      | 4 (MGz I)    | 1 közvetlen zóna + 1 kevert zóna | 2 (MGm II)   |
| 2 közvetlen zóna      | 5 (MGz II)   | 1 közvetlen zóna + 2 kevert zóna | 3 (MGm III)  |
| 3 közvetlen zóna      | 6 (MGz III)  | 2 közvetlen zóna + 1 kevert zóna | 3 (MGm III)  |

### A távirányító címzése

1) Keresse meg a **0** "Hálózat" menüt, majd érvényesítse az **OK** gombbal. Válassza ki a **03** "Rends-zer interfész" almenüt, majd érvényesítse az **OK** gombbal.

2) Válassza ki a **030** "Zóna száma" almenüt, majd érvényesítse az **OK** gombbal és rendeljen hozzá egy konfigurációs kódot atávirányítóhoz:

- 0 nincs beállítási zóna (a távirányító nincs egy zónához sem hozzárendelve)

- 1 az 1. zóna beállítása (a távirányító az 1. fűtési zónához van hozzárendelve)

- 2 a 2. zóna beállítása (a távirányító a 2. fűtési zónához van hozzárendelve),

- 3 a 3. zóna beállítása (a távirányító a 3. fűtési zónához van hozzárendelve),

majd érvényesítse az OK gombbal.

3) Végezze el ugyanezt a műveletet minden egyes távirányítón (adott esetben).

4) Visszatérés a fő képernyőre a 🔿 gomb többszöri megnyomásával.

Ebben a fázisban a modul a gyári paraméterekkel működik.

Lehetséges konfigurációk (lásd az alábbiakban).

| 1. zóna                                 | 2. zóna                                 | 3. zóna                                 |  |
|-----------------------------------------|-----------------------------------------|-----------------------------------------|--|
| Távirányító                             | <u>Távirányító</u>                      | <u>Távirányító</u>                      |  |
| * A távirányító a vezérlőegység         | * A távirányító a vezérlőegység         | * A távirányító a vezérlőegység         |  |
| <b>BUS BridgeNet</b> ® rendszerére van  | <b>BUS BridgeNet</b> ® rendszerére van  | <b>BUS BridgeNet</b> ® rendszerére van  |  |
| csatlakoztatva.                         | csatlakoztatva.                         | csatlakoztatva.                         |  |
| * Rendelje hozzá az "1" konfi-          | * Rendelje hozzá az " <b>2</b> " konfi- | * Rendelje hozzá az " <b>3</b> " konfi- |  |
| gurációs kódot a távirányító <b>030</b> | gurációs kódot a távirányító <b>030</b> | gurációs kódot a távirányító <b>030</b> |  |
| paraméteréhez.                          | paraméteréhez.                          | paraméteréhez.                          |  |
| Környezeti érzékelő                     | Környezeti érzékelő                     | Környezeti érzékelő                     |  |
| * A környezeti érzékelő a               | * A környezeti érzékelő a               | * A környezeti érzékelő a               |  |
| vezérlőegység <b>BUS BridgeNet</b> *    | vezérlőegység <b>BUS BridgeNet</b> *    | vezérlőegység <b>BUS BridgeNet</b> *    |  |
| rendszerére van csatlakoztatva.         | rendszerére van csatlakoztatva.         | rendszerére van csatlakoztatva.         |  |
| * Lásd a környezeti érzékelő út-        | * Lásd a környezeti érzékelő út-        | * Lásd a környezeti érzékelő út-        |  |
| mutatóját az 1. zónához történő         | mutatóját az 2. zónához történő         | mutatóját az 3. zónához történő         |  |
| hozzárendeléssel kapcsolatban.          | hozzárendeléssel kapcsolatban.          | hozzárendeléssel kapcsolatban.          |  |
| Heti környezeti termosztát              | Heti környezeti termosztát              | Heti környezeti termosztát              |  |
| * A heti környezeti termosztát          | * A heti környezeti termosztát          | * A heti környezeti termosztát          |  |
| a vezérlőegység " <b>TA1</b> " sor-     | a vezérlőegység " <b>TA2</b> " sor-     | a vezérlőegység " <b>TA3</b> " sor-     |  |
| kapcsára van csatlakoztatva.            | kapcsára van csatlakoztatva.            | kapcsára van csatlakoztatva.            |  |

## Zónák szerinti hőmérséklet-felügyelet konfigurációja

### A LED-ek jelentése

#### ZÖLD LED (bal oldalon)

| Nem világító jelzőfény   | Elektromos táplálás KI                          |  |
|--------------------------|-------------------------------------------------|--|
| Világító jelzőfény       | Elektromos táplálás BE                          |  |
| Villogó jelzőfény        | Elektromos táplálás BE, működés kézi üzemmódban |  |
| ZÖLD LED (középen)       |                                                 |  |
| Nem világító jelzőfény   | Nincs BUS BridgeNet® kommunikáció               |  |
| Világító jelzőfény       | Van <b>BUS BridgeNet®</b> kommunikáció          |  |
| Villogó jelzőfény        | A BUS BridgeNet® kommunikáció inicializálása    |  |
| PIROS LED (jobb oldalon) |                                                 |  |
| Nem világító jelzőfény   | Nincs működési hiba                             |  |
| Világító jelzőfény       | Egy vagy több működési hiba                     |  |

## Üzembe helyezés

## Hibakeresési útmutató

A Zone Manager Kit hibák elleni védelmét belső ellenőrzések segítségével az elektronikus kártya biztosítja, amely szükség esetén elvégzi a biztonsági leállítást.

Az alábbi táblázat tartalmazza a lehetséges hibakódokat, a leírásukat és a hozzájuk tartozó ajánlott műveleteket:

| Hi-<br>bakód | Általános ismertetés                                     | Ajánlott lépések                                                                                                    |
|--------------|----------------------------------------------------------|----------------------------------------------------------------------------------------------------|
| 701          | Fűtés kimenő ág 1. zóna<br>hőmérséklet-érzékelő hiba     | Ellenőrizze az érintett érzékelő csatlakoztatását.<br>Ellenőrizze az érzékelő folytonosságát.                                                                                                    |
| 702          | Fűtés kimenő ág 2. zóna<br>hőmérséklet-érzékelő hiba     | Szükség esetén cserélje ki az érzékelőt.                                                                                                    |
| 703          | Fűtés kimenő ág 3. zóna<br>hőmérséklet-érzékelő hiba     |                                                                                                    |
| 711          | Fűtés visszatérő ág 1. zóna<br>hőmérséklet-érzékelő hiba |                                                                                                    |
| 712          | Fűtés visszatérő ág 2. zóna<br>hőmérséklet-érzékelő hiba |                                                                                                    |
| 713          | Fűtés visszatérő ág 3. zóna<br>hőmérséklet-érzékelő hiba |                                                                                                    |
| 722          | 2. zóna túlmelegedése                                    | Ellenőrizze az áthidalás jelenlétét és a csatlakoztatását a vezérlőegység "ST2" sorkapcsára.                                                                                                    |
|              |                                                          | VAGY ellenőrizze a 2. zóna maximális fűtési hőmérsékletének<br>beállítását (525 paraméter) és a biztonsági termosztát beköté-<br>sét a vezérlőegység "ST2" sorkapcsára.                                                                                                    |
| 723          | 3. zóna túlmelegedése                                    | Ellenőrizze az áthidalás jelenlétét és a csatlakoztatását a vezérlőegység "ST3" sorkapcsára.                                                                                                    |
| 420          | <b>BUS <i>BridgeNet</i>®</b> táplálás<br>túlterhelés     | Amennyiben a rendszerhez a BUS táplálását biztosító három<br>vagy annál több berendezés van csatlakoztatva, előfordulhat,<br>hogy megjelenik a "BUS táplálás túlterhelés" hiba. Példa: kazán<br>+ hidraulikus modul + napkollektor szivattyúegység stb. A<br>kockázat elkerülése érdekében az egyik csatlakoztatott beren-<br>dezés (a kazán kivételével) elektronikus kártyájának mikrokapc-<br>solóját (1. jelölés) át kell állítani ON állásból OFF állásba. |
| 750          | Nem konfigurált<br>vezérlőegység                         | Lásd "A vezérlőegység beprogramozása" részt.                                                                                                    |

## Hőszabályozás

#### <u>1. eset</u>: a kazán BUS *BridgeNet®* kapcsolattal rendelkezik

Az optimális működést a kazán és a vezérlőegység kommunikációja biztosítja. Ebben az esetben többféle típusú hőmérsékletszabályozás lehetséges, a rendszer konfigurálásának és paraméterezésének megfelelően. Lásd a kazán használati útmutatóját.

Ajánlott ellenőrizni, hogy a hőszabályozás funkció működik-e: keresse a vonatkozó ikont a kazán kijelzőjén. Ha nem látható az ikon, kapcsolja be a funkciót. Az egyes zónák kimenő vízhőmérsékletei ezáltal tökéletesen hozzáigazíthatók a rendszerek jellemzőihez.

#### <u>2. eset</u>: a kazán nem rendelkezik BUS *BridgeNet®* kapcsolattal

Ebben az esetben a vezérlőegység nem képes a hőszabályozásra. Az 1. zóna kimenő vízhőmérsékletét a kazán beállítása határozza meg. A 2. zóna esetén a modul vezérli a motoros működtetésű keverőszelepet az **502**-es paraméter által meghatározott, adott kimenő vízhőmérséklet fenntartása érdekében.

A 3. zóna esetén a modul vezérli a motoros működtetésű keverőszelepet a **602**-es paraméter által meghatározott, adott kimenő vízhőmérséklet fenntartása érdekében.

## Beállítások

| image     image     image     image     image       image     image     image     image     image       image     image     image     image       image     image     image     image <t< th=""><th></th></t<>                                                                                                    |               |  |  |  |  |
|----------------------------------------------------------------------------------------------------|---------------|--|--|--|--|
| in the second second |               |  |  |  |  |
| E     E     E     E       0     Hálózat (*)                                                                                                    |               |  |  |  |  |
| E     rs     o     laitalanos ismertetes     ertek     :: 3 o       0     Hálózat (*)          0     2     BUS hálózat         0     2     O     Hálózat ielenlét                                                                                                    |               |  |  |  |  |
| 0 2 0 Hálózat                                                                                                    |               |  |  |  |  |
| 0 2 0 Hálózati jelenlét Kazán                                                                                                    | 2 BUS hálózat |  |  |  |  |
|                                                                                                    |               |  |  |  |  |
| Távirányító (*)                                                                                                    |               |  |  |  |  |
| Szolár vezérlő                                                                                                    |               |  |  |  |  |
| Kaszkál vezérlő                                                                                                    |               |  |  |  |  |
| Hoszivattyu                                                                                                    |               |  |  |  |  |
|                                                                                                    |               |  |  |  |  |
| Távvezérlő modem                                                                                                    |               |  |  |  |  |
| Multifunkciós clip                                                                                                    |               |  |  |  |  |
| Hmv-tároló                                                                                                    |               |  |  |  |  |
| Medence vezérlő                                                                                                    |               |  |  |  |  |
| Master felhasználói felület                                                                                                    |               |  |  |  |  |
| Többzónás vezérlő                                                                                                    |               |  |  |  |  |
|                                                                                                    |               |  |  |  |  |
|                                                                                                    |               |  |  |  |  |
| 0 3 Rendszer kezelés                                                                                                    |               |  |  |  |  |
| 0 3 0 Zónák száma nem zóna állítás                                                                                                    |               |  |  |  |  |
| zónaállítás                                                                                                    |               |  |  |  |  |
| 0 3 1 homerseklet-korrekció 0°C                                                                                                    |               |  |  |  |  |
| 0 3 2 SW verzioju interface                                                                                                    |               |  |  |  |  |
| 0 Beállitások                                                                                                    |               |  |  |  |  |
| 4 0 0 nanpali hőmérséklet 14°C                                                                                                    |               |  |  |  |  |
| 4 0 1 éiszakai hőmérséklet 16°C                                                                                                    |               |  |  |  |  |
| 4 0 2 1. fútókör hőmérséklet-beállítása 55°C                                                                                                    |               |  |  |  |  |
| 4 2 1. fűtőkör beállítás                                                                                                    |               |  |  |  |  |
| 4         2         0         Az 1. fűtőkör hőm. érték beáll.         0 = alacsony hőmérséklet                                                                                                    |               |  |  |  |  |
| 1 = magas hőmérséklet                                                                                                    |               |  |  |  |  |
| 4 2 1 Hotokszabalyozas $U = allando eloremeno homerseklet  1 = berenderác D_{i}/Of_{i}$                                                                                                    |               |  |  |  |  |
|                                                                                                    |               |  |  |  |  |
|                                                                                                    |               |  |  |  |  |
| 4 =szobatermosztát + külső érzékelő                                                                                                    |               |  |  |  |  |
| <b>4 2 2</b> Meredekség (*) 1.5                                                                                                    |               |  |  |  |  |
| 4 2 3 Párhuzamos eltolódás (*) 0°C                                                                                                    |               |  |  |  |  |
| 4 2 4 Kompenzacio (*) 20°C                                                                                                    |               |  |  |  |  |
| 4         2         5         I. TUTOKOT TUTES MAX. DOM. BEAII.         82"C           4         2         6         1 fürkört fürke min. höm Beail.         82"C                                                                                                    |               |  |  |  |  |
| 4     3     1 (fit/skie diagnosti kia                                                                                                    |               |  |  |  |  |
| 4 3 0 Aktualis hőmérséklet                                                                                                    |               |  |  |  |  |
| 4 3 1 Kívánt hőmérséklet 14°C                                                                                                    |               |  |  |  |  |
| 4         3         2         Előremenő fűtővíz-hőmérséklet         21°C                                                                                                    |               |  |  |  |  |
| 4 3 3 Visszatérő fűtővíz-hőmérséklet 21°C                                                                                                    |               |  |  |  |  |
| 4 3 4 1. fűtőkör fűtési kérelme Ki/Be                                                                                                    |               |  |  |  |  |
| 4 3 5 Szivattyú állapota Ki/Be                                                                                                    |               |  |  |  |  |
| 4 4 1. fűtőkör zónamodul beállítása                                                                                                    |               |  |  |  |  |
| 4 4 0 Fűtőköri szivattvú modulációja 0 =Rögzített                                                                                                    |               |  |  |  |  |
| 1 = Moduláció delta T-re                                                                                                    |               |  |  |  |  |
| 2 = Moduláció szivattyúra                                                                                                    |               |  |  |  |  |
| A A 1 Kúvánt delta Ta szivattvúmodulációhoz                                                                                                    |               |  |  |  |  |
|                                                                                                    |               |  |  |  |  |

(\*) Csak az 1. esetben, **BUS** BridgeNet® kapcsolat esetén elérhető menü

## Beállítások

| menü | almenü   | paraméter     | általános ismertetés                   | érték                                                      | üzemi<br>beállítás |  |
|------|----------|---------------|----------------------------------------|------------------------------------------------------------|--------------------|--|
| 5    | 2. fűtők | ör paran      | néterei                                |                                                            |                    |  |
| 5    | 0        | Beállítá      | sok                                    |                                                            |                    |  |
| 5    | 0        | 0             | nappali hőmérséklet                    |                                                            | 12°C               |  |
| 5    | 0        | 1             | éjszakai hőmérséklet                   |                                                            | 16°C               |  |
| 5    | 0        | 2             | 1. fűtőkör hőmérséklet-beállítása      |                                                            | 55°C               |  |
| 5    | 2        | 2. fűtők      | ör beállítás                           |                                                            |                    |  |
|      |          |               | Az 1. fűtőkör hőm. érték beáll.        | 0 = alacsony hőmérséklet                                   |                    |  |
| 5    | 2        | 0             |                                        | 1 = magas hőmérséklet                                      |                    |  |
| 5    | 2        | 1             | Hőfokszabályozás                       | 0 = állandó előremenő hőmérséklet                          |                    |  |
|      |          |               |                                        | 1 =berendezés On/Off                                       |                    |  |
|      |          |               |                                        | 2 = csak szobatermosztát                                   |                    |  |
|      |          |               |                                        | 3 = csak külső érzékelő                                    |                    |  |
|      | -        | -             | Meredekség (*)                         | <u> 4 =szobatermosztát + külső érzékelő</u>                |                    |  |
| 5    | 2        | 2             |                                        |                                                            | 1.5                |  |
| 5    | 2        | 3             | Parnuzamos eltolodas (*)               |                                                            | 0°C                |  |
| 5    | 2        | 4             | Kompenzáció (*)                        |                                                            | 20°C               |  |
| 5    | 2        | 5             | 1. fűtőkör fűtés max. hőm. Beáll.      |                                                            | 82°C               |  |
| 5    | 2        | 6             | 1. fűtőkör fűtés min. hőm. Beáll.      |                                                            | 35°C               |  |
| 5    | 3        | 2. fűtők      | ör diagnosztikája                      | 1                                                          |                    |  |
| 5    | 3        | 0             | Aktuális hőmérséklet                   |                                                            | 29°C               |  |
| 5    | 3        | 1             | Kívánt hőmérséklet                     |                                                            | 12%                |  |
| 5    | ,        | -             | Előremenő fűtővíz-hőmérséklet          |                                                            | 12 C               |  |
| 5    | 5        | 2             | Vicezatárő fűtővíz-hőmárcáklat         |                                                            | 22 C               |  |
| 5    | 3        | 3             |                                        | 1/1 / D                                                    | 21°C               |  |
| 5    | 3        | 4             | 1. futokor futesi kerelme              | Кі/Ве                                                      |                    |  |
| 5    | 3        | 5             | Szivattyú állapota                     | Ki/Be                                                      |                    |  |
| 5    | 4        | 2. fűtők      | ör zónamodul beállítása                |                                                            |                    |  |
| 5    | 4        | U             | Futokori szivattyu modulacioja         | U =ROGZITETT                                               |                    |  |
|      |          |               |                                        | 2 = Moduláció szivattyúra                                  |                    |  |
| 5    | 4        | 1             | Kívánt delta T a szivattyúmodulációhoz | [                                                          | 20°C               |  |
| 5    | 4        | 2             | Szivattyú állandó sebességen           |                                                            | 100%               |  |
| 6    | 3. fűtők | n naraméterei |                                        |                                                            |                    |  |
| 6    | 0        | Reállítá      | sok                                    |                                                            |                    |  |
| 6    | 0        | 0             | nappali hőmérséklet                    |                                                            | 19°C               |  |
| 6    | 0        | 1             | éjszakai hőmérséklet                   |                                                            | 16°C               |  |
| 6    | 0        | 2             | 1. fűtőkör hőmérséklet-beállítása      |                                                            | 55°C               |  |
| 6    | 2        | 3. fűtők      | ör beállítás                           |                                                            |                    |  |
| 6    | 2        | 0             | Az 1. fűtőkör hőm. érték beáll.        | 0 = alacsony hőmérséklet                                   |                    |  |
| 6    | 2        | 1             | Hőfokszabályozás                       | 1 = magas hőmérséklet<br>0 = állandó előremenő hőmérséklet |                    |  |
| ľ    | 2        |               | i loiokszabalyozas                     | 1 =berendezés On/Off                                       |                    |  |
|      |          |               |                                        | 2 = csak szobatermosztát                                   |                    |  |
|      |          |               |                                        | 3 = csak külső érzékelő                                    |                    |  |
|      |          | L             | Morodolycóg (*)                        | 4 =szobatermosztát + külső érzékelő                        |                    |  |
| 6    | 2        | 2             | priereuerseg (")                       |                                                            | 1.5                |  |
| 6    | 2        | 3             | ramuzamos ettologas (^)                |                                                            | 0°C                |  |
| 6    | 2        | 4             |                                        |                                                            | 20°C               |  |
| 6    | 2        | 5             | 1. TULOKOT TULES MAX. NOM. BEAII.      |                                                            | 82°C               |  |
| 6    | 2        | 6             | L. Tutokor futes min. höm. Beall.      |                                                            | 35℃                |  |

(\*) Csak az 1. esetben, BUS BridgeNet® kapcsolat esetén elérhető menü

## Beállítások

|          |         |                                             |                                                      |                                          | IS    |  |  |  |  |
|----------|---------|---------------------------------------------|------------------------------------------------------|------------------------------------------|-------|--|--|--|--|
|          |         |                                             |                                                      |                                          | llíté |  |  |  |  |
|          |         | étei                                        |                                                      |                                          | beá   |  |  |  |  |
| υü       | eni     | aŭ                                          |                                                      |                                          | , mi  |  |  |  |  |
| me       | alm     | par                                         | általános ismertetés                                 | érték                                    | üze   |  |  |  |  |
| 6        | 3       | 2. fűtőkör diagnosztikája                   |                                                      |                                          |       |  |  |  |  |
| 6        | 3       | 0                                           | Aktuális hőmérséklet                                 |                                          |       |  |  |  |  |
| 6        | 3       | 1                                           | Kívánt hőmérséklet                                   |                                          | 19°C  |  |  |  |  |
| Ŭ        |         |                                             | and noncescale                                       |                                          | 150   |  |  |  |  |
| 6        | 3       | 2                                           | Előremenő fűtővíz-hőmérséklet                        |                                          | 0°C   |  |  |  |  |
| 6        | 3       | 3                                           | Visszatérő fűtővíz-hőmérséklet                       |                                          | 0°C   |  |  |  |  |
|          |         |                                             |                                                      |                                          |       |  |  |  |  |
| 6        | 3       | 4                                           | 1. fűtőkör fűtési kérelme                            | Ki/Be                                    |       |  |  |  |  |
| 6        | 3       | 5                                           | Szivattyú állapota                                   | Ki/Be                                    |       |  |  |  |  |
| _        |         | 2 6//4/                                     |                                                      |                                          |       |  |  |  |  |
| 0        | 4       | 3. futokor zonamodul beállítása             |                                                      |                                          |       |  |  |  |  |
| 0        | 4       | 0                                           | Futokon sziváttyu modulációja                        | 0 =Rogzitett<br>1 = Moduláció delta T-re |       |  |  |  |  |
|          |         |                                             |                                                      | 2 = Moduláció szivattyúra                |       |  |  |  |  |
| 6        | 4       | 1                                           | Kívánt delta T a szivattyúmodulációhoz               |                                          | 20°C  |  |  |  |  |
| 6        | 4       | 2                                           | Szivattyú állandó sebességen                         |                                          | 100%  |  |  |  |  |
| 7        | Modul   | zóna                                        |                                                      |                                          |       |  |  |  |  |
| 7        | 1       | Manuá                                       | lis mód                                              |                                          |       |  |  |  |  |
| 7        | 1       | 0                                           | Zóna modul manuális mód aktiválása                   | 0 – Ki                                   | 1     |  |  |  |  |
|          |         |                                             |                                                      | 1 = Be                                   |       |  |  |  |  |
| 7        | 1       | 1                                           | <ol> <li>fűtőkör szivattyújának vezérlése</li> </ol> | 0 = Ki                                   |       |  |  |  |  |
| 7        | 1       | 2                                           | 2. fűtőkör szivattyújának vezérlése                  | 0 = Ki                                   |       |  |  |  |  |
|          | 1       | ,                                           | 2 fűtőköz czivattyújának vozárláca                   | 1 = Be                                   |       |  |  |  |  |
| <b>'</b> |         | 5                                           | s. Tutokor szívattyujának vezenese                   | 0 = Ki<br>1 = Be                         |       |  |  |  |  |
| 7        | 1       | 4                                           | 2. fűtőkör keverőszelep vezérlése                    | 0 = Ki                                   |       |  |  |  |  |
|          |         |                                             |                                                      | 1 = Nyitva<br>2 = Zárva                  |       |  |  |  |  |
|          |         |                                             |                                                      | 0 = Ki                                   |       |  |  |  |  |
| 7        | 1       | 5                                           | 3. fűtőkör keverőszelep vezérlése                    | 1 = Nyitva                               |       |  |  |  |  |
| 7        | 2       | Általán                                     | os beállítások                                       | 12 = 2  drva                             |       |  |  |  |  |
| 7        |         |                                             |                                                      |                                          | 0     |  |  |  |  |
| <b>'</b> | 2 ×     |                                             | nuraulikus vaziat megadasa                           | 1 = MCD                                  | 0     |  |  |  |  |
|          |         |                                             |                                                      | 2 = MGM II                               |       |  |  |  |  |
|          |         |                                             |                                                      | 3 = MGM III                              |       |  |  |  |  |
|          |         |                                             |                                                      | 4 = MGZ I                                |       |  |  |  |  |
|          |         |                                             |                                                      | 5 = MGZ II<br>6 - MGZ III                |       |  |  |  |  |
| 7        | 2       | 1                                           | Áramlási hőmérséklet korrekció                       |                                          | 0°C   |  |  |  |  |
| 7        | 2       | 2                                           | ALIX kimenet heállítása                              | 0 = Fűtési kérelem                       |       |  |  |  |  |
| <b>'</b> | -       | -                                           |                                                      | 1 = Külső szivattyú                      |       |  |  |  |  |
| 7        | 2       | 2                                           | Külső hőmársáklati árták korrekcióis                 | 2 = Riasztás                             |       |  |  |  |  |
| Ľ        | <b></b> |                                             |                                                      |                                          |       |  |  |  |  |
| 7        | 8       | Hibalista                                   |                                                      |                                          |       |  |  |  |  |
| 7        | 8       | 0                                           | Utolsó 10 hiba listája                               |                                          |       |  |  |  |  |
| 7        | 8       | 1                                           | Hibalista törlése                                    | OK = Igen                                |       |  |  |  |  |
| 7        | 0       | Pocot -                                     | nenü                                                 | ESC = Nem                                |       |  |  |  |  |
| 7        | 9       | neset menu<br>O Gyári boállítások OK – Jaon |                                                      |                                          |       |  |  |  |  |
| <b>'</b> | , ,     | Ŭ                                           |                                                      | ESC = Nem                                |       |  |  |  |  |

| menü | almenü | paraméter       | általános ismertetés                      | érték                                | üzemi beállítás |  |  |
|------|--------|-----------------|-------------------------------------------|--------------------------------------|-----------------|--|--|
| 8    | Szervi | zes para        | améterek (*)                              |                                      |                 |  |  |
| 8    | 1      | Statisztika (*) |                                           |                                      |                 |  |  |
| 8    | 1      | 0               | Fűtési üzemidő (h x10) (*)                |                                      |                 |  |  |
| 8    | 1      | 1               | Hmv üzemidő (h x10) (*)                   |                                      |                 |  |  |
| 8    | 1      | 2               | Lánghibák száma (n x10) (*)               |                                      |                 |  |  |
| 8    | 1      | 3               | Gyújtási ciklusok száma (n x10) (*)       |                                      |                 |  |  |
| 8    | 1      | 4               | Hőigény időtartalma (*)                   |                                      |                 |  |  |
| 8    | 1      | 5               | Feltöltések száma                         |                                      |                 |  |  |
| 8    | 2      | Kazán           | · (*)                                     |                                      |                 |  |  |
| 8    | 2      | 0               | Moduláció sebessége (*)                   |                                      |                 |  |  |
| 8    | 2      | 1               | Ventilátor állapota (*)                   | Ki<br>Be                             |                 |  |  |
| 8    | 2      | 2               | Ventilátor sebessége (x100) ford/perc (*) |                                      |                 |  |  |
| 8    | 2      | 3               | Keringtető szivattyú sebessége (*)        | Ki<br>Lassú fokozat<br>Gyors fokozat |                 |  |  |
| 8    | 2      | 4               | Váltószelep helyzete (*)                  | hmv<br>Fűtés                         |                 |  |  |
| 8    | 2      | 5               | Használati víz mennyisége (l/perc) (*)    |                                      | 19 l/min        |  |  |
| 8    | 2      | 6               | APS állapota                              | Nyitva<br>Zárva                      |                 |  |  |
| 8    | 2      | 7               | Szivattyú moduláció % (*)                 |                                      | 100%            |  |  |
| 8    | 2      | 8               | Pillanatnyi gázmennyiség (*)              |                                      | 6 kW            |  |  |
| 8    | 3      | Kazán           | hőmérséklete (*)                          |                                      | -               |  |  |
| 8    | 3      | 0               | Kazán beállítási hőmérséklete (*)         |                                      | 55°C            |  |  |
| 8    | 3      | 1               | Kazán előremenő hőmérséklete(*)           |                                      | 14°C            |  |  |
| 8    | 3      | 2               | Kazán visszatérő hőmérséklete (*)         |                                      | 23°C            |  |  |
| 8    | 3      | 3               | Használati meleg víz hőmérséklete (*)     |                                      | 59°C            |  |  |
| 8    | 3      | 5               | Külső hőmérséklet (*)                     |                                      | 14°C            |  |  |

(\*) Csak az 1. esetben, BUS BridgeNet® kapcsolat esetén elérhető menü

#### **Ariston Thermo SpA**

Viale Aristide Merloni 4 60044 Fabriano (AN) Italy Telefono 0732 6011 Fax 0732 602331 info.it@aristonthermo.com www.aristonthermo.com

#### Chaffoteaux sas

Le Carré Pleyel - 5 rue Pleyel 93521 Saint Denis Cedex Tél. 01 55 84 94 94 Fax 01 55 84 96 10 www.aristonthermo.fr

#### Ariston Thermo UK Ltd

Hughenden Avenue - High Wycombe Fax: 0035 1219616127 Bucks, HP13 5FT Telephone: (01494) 755600 Fax: (01494) 459775 www.aristonthermo.co.uk info.uk@aristonthermo.com Technical Advice: 0870 241 8180 Customer Service: 0870 600 9888

#### **Ariston Thermo Benelux sa**

11, Rue G. de Moriame B - 5020 Malonne (Namur) www.aristonthermo.be info.be@aristonthermo.com

#### Ariston Thermo Espana s.l.u

Parc de Sant Cugat Nord Pza. Xavier Cugat, 2 Edificio A, 2° 08174 Sant Cugat del Vallès Teléfono Atención al Cliente 902 89 81 81 www.aristoncalefaccion.es E-mail info@aristoncalefaccion.es

#### **Ariston Thermo Portugal**

Equipamentos Termodomesticos, Sociedade Unipessoal, Lda Zona Industrial da Abrunheira Sintra Business Park Edifício 1 - Escritório 1 K 2710-089 Sintra Tel.: +35 12 19 605 300 Comercial.pt@aristonthermo.com www.chaffoteaux.pt

#### **Ariston Thermo** Polska Sp. z o.o.

ul. Pocieszka 3 31-408 Kraków 0048 12 420 22 20 service.pl@aristonthermo.com www.aristonthermo.pL

#### Ariston Thermo CZ sro

Krkonoska 5 - 120 00 Praha 2 (Czech Republic) Tel. 00420-2-22713455 Fax 00420-2-22725711 www.aristonthermo.cz

#### **Ariston Thermo Rus LL**

Россия, 127015, Москва, ул. Большая Новодмитровская, 14, стр. 1, офис 626 Тел. (495) 783 0440, 783 0442 www.aristonthermo.ru it.support.ru@aristonthermo.com

#### Ariston Thermo Hungária kft

Budapest 1135 Hun utca 2. Tel: 061-237-11-10 www.aristonthermo.hu szerviz.hu@aristonthermo.com

#### Ariston Thermo Romania srl

Str. Giacomo Puccini, nr.8A, sector 2, Bucuresti Fax. +4 (01) 231947 www.aristonheating.ro